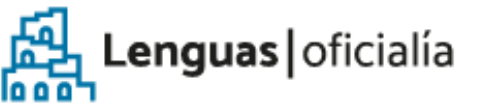

## **HSCRIPCIÓN DIGITAL** Diploma y analítico digital

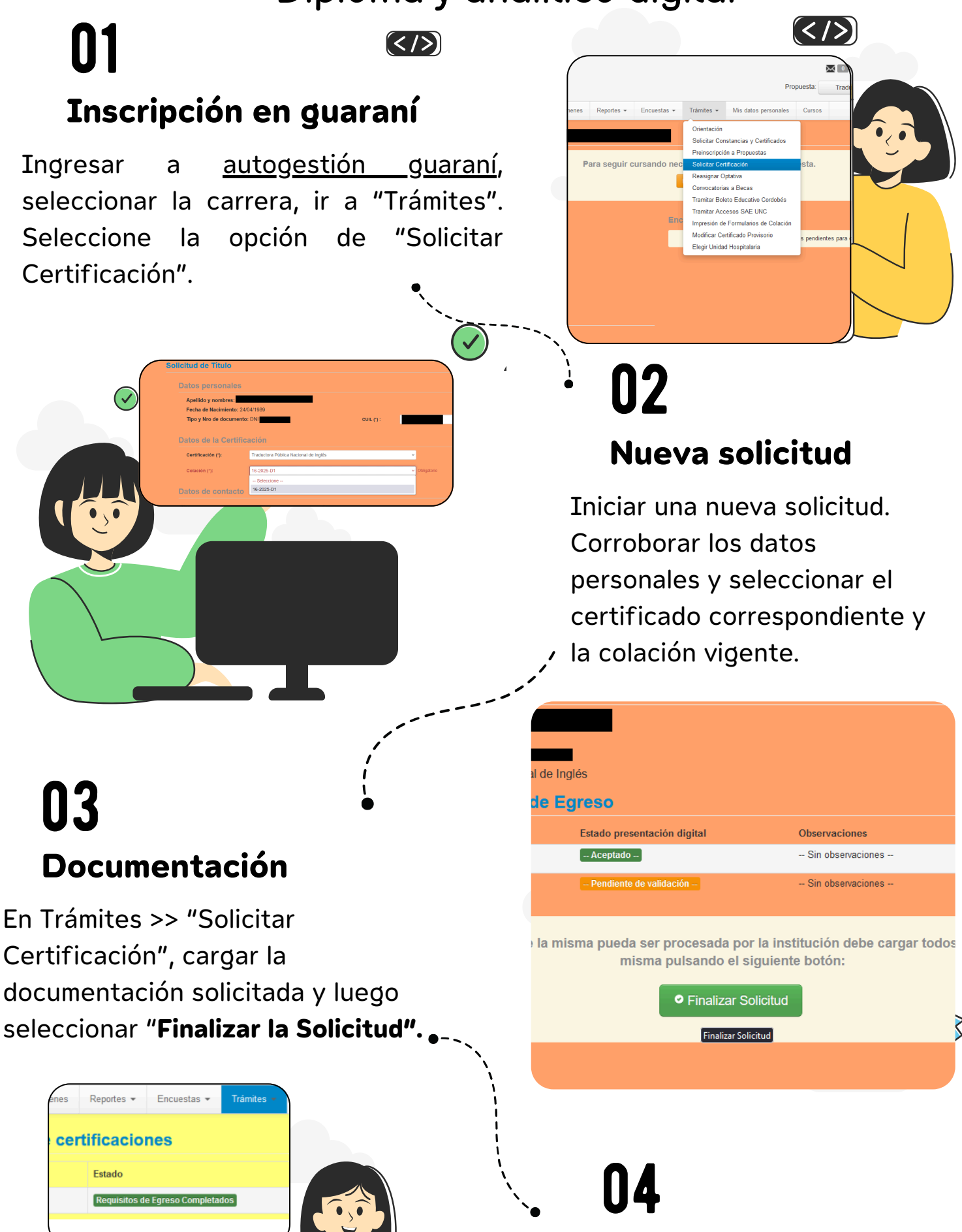

Es necesario verificar el estado de la solicitud. Si la solicitud ha sido "Rechazada" se deberán completar los requisitos indicados.

**MPORTANTES** 

Si la documentación cargada está "Aceptada" el nuevo estado será "Ventanilla".

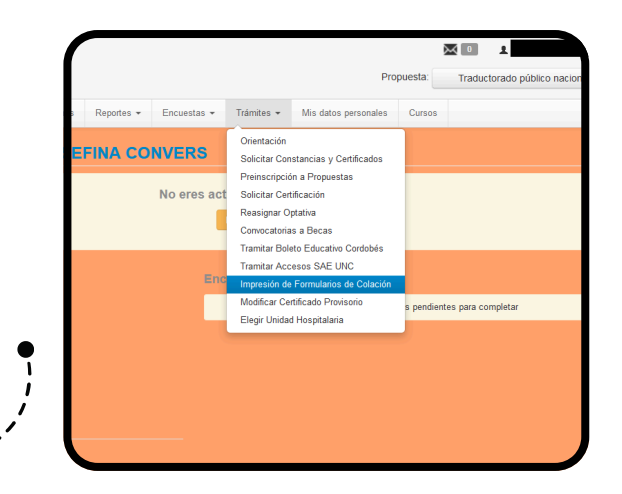

## 05 Encuesta

Aceptados los requisitos documentales, completar la encuesta "Recién Egresado" en "Reportes" > "Encuestas pendientes". Luego, ir a "Trámites" y seleccionar "Impresión de Formularios de Colación".

\$

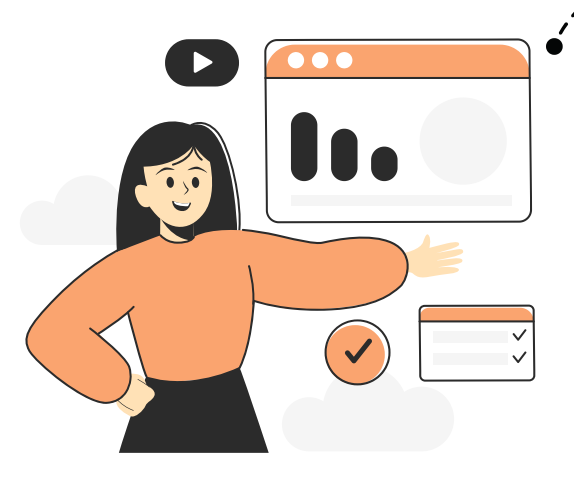

## 06

## **Completar el formulario**

Imprimir y completar con fecha y firma los Formularios de Colación descargados de Guaraní. Por último, completar el formulario de drive que figura en el siguiente <u>enlace</u>, de acuerdo a lo indicado en " Entrega de documentación para la inscripción a Diploma y analítico digital".

(https://www.lenguas.unc.edu.ar/colacion-de-grados)